## การเพิ่มงวดเงินเดือน

สำหรับการทำเงินเดือนในโปรแกรม ทุกครั้งเมื่อทำการขึ้นงวดปีใหม่ ผู้ใช้งานจะต้องทำการเพิ่มงวดเงินเดือน เพื่อเป็น การเตรียมกวามพร้อมในการกำนวณเงินเดือนในปีใหม่ โดยในการจ่ายเงินให้กับพนักงาน จะมีงวดการจ่ายหลากหลายประเภท ขึ้นอยู่กับนโยบายของแต่ละบริษัท เช่น จ่ายเดือนละครั้ง หรือ จ่ายเดือนละสองกรั้ง เป็นต้น

หากกิจการมีการจ่ายแบบประเภทเดียว เช่น มีเฉพาะจ่ายเดือนละ 1 ครั้ง ก็ทำการตั้งงวด เฉพาะเดือนละครั้ง แต่ถ้ามีการ จ่ายทั้งเดือนละครั้ง และ เดือนละสองครั้ง แนะนำให้ทำการตั้งงวดตามที่ต้องการจ่ายให้กับพนักงานแต่ละกลุ่ม

## <u>ขั้นตอนการตั้งค่า</u> :

- 1. กรณีจ่ายเดือนละ 1 ครั้ง
  - ไปที่หมวด งานเงินเดือน -> คลิกที่หน้าจอ ตั้งค่า -> เลือกเมนู ตั้งค่างวดเงินเดือน -> เลือก งวดการจ่ายที่ต้องการ -> คลิกไอคอน เพิ่มเติม -> เลือก เพิ่มเติมอื่นๆ -> เลือก เพิ่มงวดเงินเดือน -> เลือก เพิ่มงวดจ่ายเงินเดือน 1 ปี -> เลือก เพิ่มงวดจ่ายเดือนละครั้ง

| 🙈 ดังค่าระบบเงินเดือน                                                                                                    |                                                                               |                                             |                                                          |   |
|----------------------------------------------------------------------------------------------------|-------------------------------------------------------------------------------|---------------------------------------------|----------------------------------------------------------|---|
| แฟ้ม นำเข้า <u>ร</u> ายงาน หน้าต่าง วิธีใ                                                                                                    | เข้                                                                           |                                             |                                                          |   |
| เครื่องคิดเลข ปฏิทิน เพิ่มเติม                                                                                                    | (a) (1) (1) (1) (1) (1) (1) (1) (1) (1) (1                                    | 🥝 💋 🥜<br>พื้นฟู ค้นหา สอบถาม เ              | 🤹 💿<br>แจ้งปาว วิธีไข้ ถืดไป                             |   |
| 🔆 งานเงินเดือน                                                                                                    | เดจ่ายเดือนละครัง(X)                                                          |                                             |                                                          |   |
| 😰 ข้อมอแต่อรงวอ                                                                                                    |                                                                               | ปีภาษี                                      |                                                          |   |
| เพิ่มเติ                                                                                                    | มอื่นๆ(Z)                                                                     | เพิ่มสาขา(K)                                |                                                          |   |
| ผลการศานวณ                                                                                                    |                                                                               | เพิ่มแผนก(L)                                |                                                          |   |
| 💮 ตั้งค่า                                                                                                    |                                                                               | เพิ่มหน่วยงาน(M)                            |                                                          |   |
| ∛ งานบันทึกเวลา                                                                                                    | <u>เช</u> ตำแหนงงาน<br>เชิ สัตราพนักงานแต่ละ                                  | เพิ่มไซด์งาน(N)                             |                                                          |   |
| <b>อี</b> เวลาทำงาน                                                                                                    |                                                                               | เพิ่มตำแหน่งงาน(O)<br>เพิ่มอัตราพนักงาน(P)  |                                                          |   |
| สามารถ สามารถ สามารถ สามารถ สามารถ สามารถ สามารถ สามารถ สามารถ สามารถ สามารถ สามารถ สามารถ สามารถ สามารถ สามารถ สามารถ สามารถ สามารถ สามารถ สามารถ สามารถ สามารถ สามารถ สามารถ สามารถ สามารถ สามารถ สามารถ สามารถ สามารถ สามารถ สามารถ สามารถ สามารถ สามารถ<br>สามารถ สามารถ สามารถ สามารถ สามารถ สามารถ สามารถ สามารถ สามารถ สามารถ สามารถ สามารถ สามารถ สามารถ สามารถ สามารถ<br>สามารถ สามารถ สามารถ สามารถ สามารถ สามารถ สามารถ สามารถ สามารถ สามารถ สามารถ สามารถ สามารถ สามารถ สามารถ สามารถ สามารถ สามารถ สามารถ สามารถ สามารถ สามารถ สามารถ สามารถ<br>สามารถ สามารถ สามารถ สามารถ สามารถ สามารถ สามารถ สามารถ สามารถ สามารถ<br>สามารถ สามารถ สามารถ สามารถ สามารถ สามารถ สามารถ สามารถ สามารถ สามารถ สามารถ สามารถ สามารถ สามารถ สามารถ ส<br>สามารถ สามารถ สามารถ สามารถ สามารถ สามารถ สามารถ สามารถ สามารถ สามารถ สามารถ สามารถ สามารถ สามารถ สามารถ ส<br>สามารถ สามารถ สามารถ สามารถ สามารถ สามารถ สามารถ สามารถ สามารถ สามารถ สามารถ สามารถ สามารถ สามารถ สามารถ ส |                                                                               | เพิ่มประเภทเงินเพิ่มเงินหัก(Q)              |                                                          |   |
| 🍫 อนุมัติส่วงเวลา                                                                                                    | <ul> <li>ชี เบียบขัน</li> <li>ชี หน้องรังร้องระ</li> </ul>                    | เพิ่มสกุลเงิน(R)                            |                                                          |   |
| 🥶 อนุมัติลางาน                                                                                                    | <ul> <li>อันตัดงาสตการ</li> <li>อัสดัการพนักงาน</li> </ul>                    | เพิ่มรูปแบบแฟ้มบันทึกรายการระบบเงินเดือน(T) | เพียง เหล่า เป็นหมดงน 1 ง หม(1)<br>เพียงวดพีแสษต่างๆ(Y)  |   |
| 📳 ผลการศานวณ                                                                                                    | <ul> <li>เอ่ เงินสตยอย</li> <li>เอ่ ตั้งค่างวดเงินเดือน</li> </ul>            | เพิ่มประเภทสิทธิการลา(U)                    | เพิ่มงวดจ่ายเงินเดือน 1 ปี(Z) เพิ่มงวดจ่ายเดือนละครั้ง(W | n |
| 💮 ตั้งค่า                                                                                                    | > – 🚰 จายเดือนละครั้ง<br>– 🝯 จ่ายเดือนละสองครั้ง                              | เพิ่มบทลงโทษ(V)<br>เพิ่มประเภทเบี้ยงกัน(W)  | เพิ่มจายเดือนละสองครง(X                                  |   |
| ∛ งานผ่านเว็ป                                                                                                    | -  -  -  -  -  -  -  -  -  -  -  -  -                                         | เพิ่มขนิดสวัสดิการพนักงาน(X)                | เพิ่มจ่ายสัปดาห์ละครั้ง(Z)                               |   |
| 浳 ผลอนุมัติผ่านเว็ป                                                                                                    | 🧉 งวดพิเศษต่างๆ                                                               | เพิ่มประเภทสวัสติการพนักงาน(Y)              |                                                          |   |
| 🤹 ตั้งค่า                                                                                                    | <ul> <li>- 🥶 ตั้งค่ารูปแบบแฟ้มบันทึก</li> <li>- 🎯 รูปแบบชนิดสาแหน่</li> </ul> | เพิ่มประเภทเงินสดย่อย(Z)                    |                                                          |   |
|                                                                                                    | 🚳 ູຮູປແນນชนิดแยกด้วยຈຸລ                                                       | กาค                                         |                                                          |   |

🕨 ระบุช่วงวันที่ตัดรอบที่ต้องการ -> คลิก บันทึก

| iวงวันที่                                                                    |                                       |                                                   |              |
|------------------------------------------------------------------------------|---------------------------------------|---------------------------------------------------|--------------|
|                                                                              |                                       |                                                   | ( stando     |
| วันที่เริ่มต้นงวดแรก 0                                                       | 1/01/2568                             |                                                   | V nouño      |
| วันที่ปลายงวดแรก 3                                                           | 1/01/2568                             |                                                   | V BURN       |
| หักเงินค้าประกัน<br>หักสมทบกองทุนสำรองเลี้ยงร่<br>หักสมทบกองทุนสำรองเลี้ยงร่ | 🛩<br>ชีพ กองที่ 1 🕑<br>ชีพ กองที่ 2 🗹 | หักประกันสังคม<br>หักวันลาเก็นสิทธิ<br>หักเงินภู่ | 2<br>2<br>2  |
| หักเงินผ่อน                                                                  |                                       | หักเงินกู้ค่าเล่าเรียนบุตร                        | $\checkmark$ |
| หักค่าเครื่องแบบ                                                             |                                       | หักเงินกู้สวัสดิการอื่น                           | $\checkmark$ |
| ศานวณภาษ์ ?                                                                  |                                       |                                                   |              |
|                                                                              |                                       |                                                   |              |

<u>หมายเหตุ</u> : หากท่านจำวันที่ตัดรอบไม่ได้ แนะนำให้ตรวจสอบจากงวดเงินเดือนในปีก่อน เพื่อดูวันที่ต้นงวดและวันที่จ่าย ของ งวดปีก่อน มาเป็นต้นแบบในการตั้งค่าได้

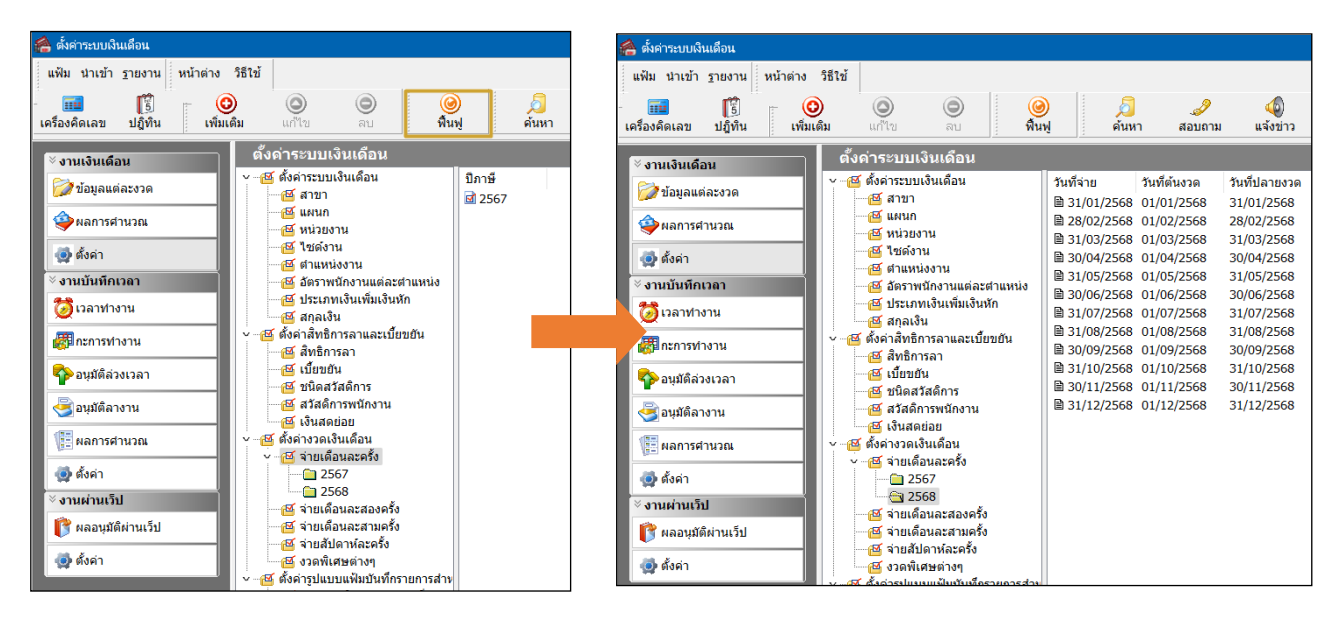

มื่อเรียบร้อยแล้ว คลิกไอคอน ฟื้นฟู -> จะพบว่าระบบแสดงงวด ปี 25XX ทั้งปี ตามที่ตั้งค่าไว้

## กรณีจ่ายเดือนละ 2 ครั้ง

ไปที่หมวด งานเงินเดือน -> คลิกที่หน้าจอ ตั้งค่า -> เลือกเมนู ตั้งค่างวดเงินเดือน -> เลือก งวดการจ่ายที่ต้องการ -> คลิกไอกอน เพิ่มเติม -> เลือก เพิ่มเติมอื่นๆ -> เลือก เพิ่มงวดเงินเดือน -> เลือก เพิ่มงวดจ่ายเงินเดือน 1 ปี -> เลือก เพิ่มงวดจ่ายเดือนละสองครั้ง

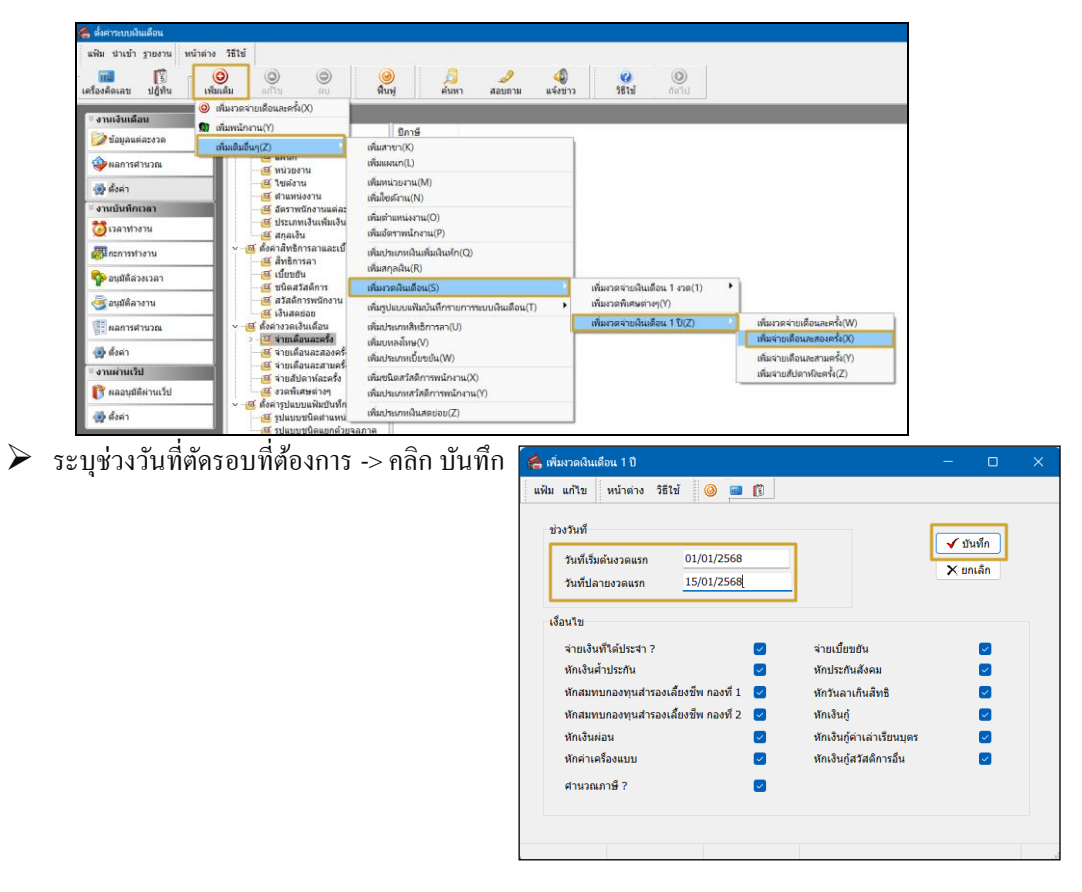

<u>หมายเหตุ</u> : หากท่านจำวันที่ตัดรอบไม่ได้ แนะนำให้ตรวจสอบจากงวดเงินเดือนในปีก่อน เพื่อดูวันที่ต้นงวดและวันที่จ่าย ของ งวดปีก่อน มาเป็นต้นแบบในการตั้งค่าได้

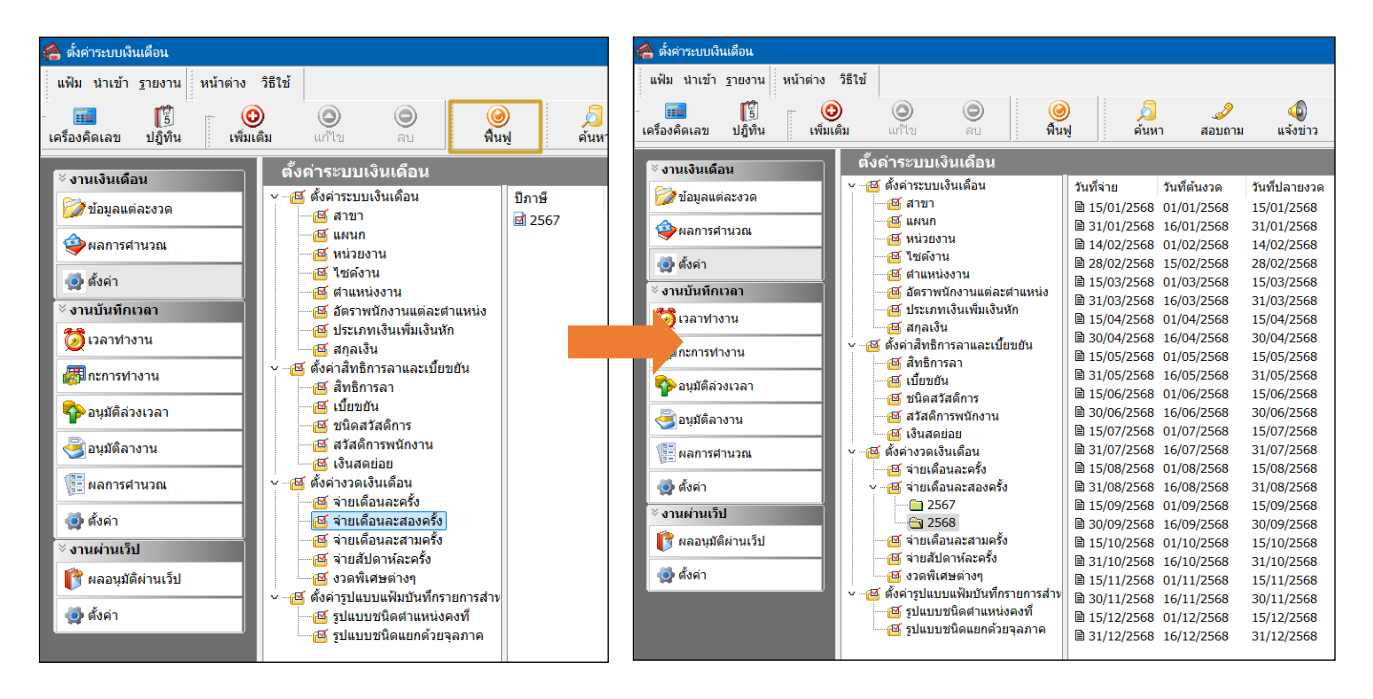

มื่อเรียบร้อยแล้ว คลิกไอคอน ฟื้นฟู -> จะพบว่าระบบแสดงงวด ปี 25xx ทั้งปี ตามที่ตั้งค่าไว้

## <u>หมายเหตุ</u> :

- 1. แนะนำว่าทุกครั้งที่ขึ้นงวดปีใหม่ แนะนำให้ทำการตั้งงวด 1 ปี เพื่อให้การตั้งค่าทั้งหมดกรบถ้วน
- 2. กรณีท่านมีการจ่ายเงินเดือน เดือนละครั้ง และ เดือนละสองครั้ง แนะนำให้ทำการตั้งค่าแบบทั้งปี ทั้ง 2 ประเภท